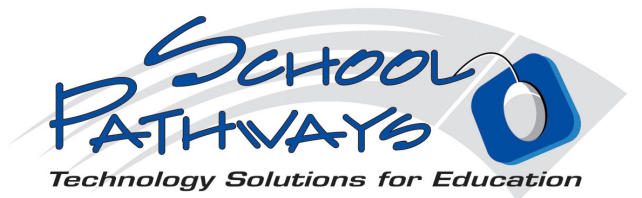

#### **POP-Grades!** CMS – Classroom Management System

If you do not know how to access your grade book, jump to section H in this manual.

| A. Grade Book Setup p. 1                                                  |
|---------------------------------------------------------------------------|
| B. Entering Assignments and Grades into the Grade Book                    |
| Using your master curriculum assignments                                  |
| Entering grades p. 7                                                      |
| C. Sending Messages and Attachments to the Portal p. 8                    |
| D. Retrieving messages sent from students or parents to the teacher p. 10 |
| E. Copy Assignments to New Grade Book p. 12                               |
| F. Printing Options p. 13                                                 |
| G. Editing a Class Curriculum p. 14                                       |
| H. How do I get to my class Grade Book? p. 15                             |
| I. Common Error Messages – Please read! p. 16                             |

#### A. Grade Book Setup

 Click on the semester grade book for the class you want to start with. We'll start with U. S. History here. Grade books are either by reporting period or by the year. This is a setting completed by the school administrator. All classes must have a curriculum to use the grade book. If you don't have a gradebook set for your class, contact your school administrator or call School Pathways toll-free at 866-200-6936.

| Food and Nutrition (4361:01-MS) (Edit)<br>Schedule: MTWR 9:00-9:55 | Show on MA Roster Assign/Attind AWR Eval Progress Rep Crd  | Repor |
|--------------------------------------------------------------------|------------------------------------------------------------|-------|
| Curriculum: Food and Nutrition                                     | Gradebook(s) 🌝 Semester 2                                  |       |
| lgebra 1 (2430:02-MS) <u>(Edit)</u>                                |                                                            |       |
| Schedule: MTWR 10:00-10:55                                         | Show on MA Roster Assign/Attind AV/R Eval Progress Rep Ord | Repor |
| Curriculum: <u>Algebra - 1</u>                                     | Gradebook(s) 🍫 Semester 2                                  |       |
| Curriculum: Algebra - 1                                            | Gradebook(s) 🗞 Semester 2                                  |       |
| tory (2709:01-MS) (Edit)<br>MTWR 1:35-2:30                         | ✓ 🗰 M 🖻 A+ © 🙁                                             |       |
|                                                                    | Show on MA Roster Assign/Attnd AWR Eval Progress Rep Crd   | Repor |
| Curriculum: U.S. History                                           | Gradebook(s)                                               |       |

2. The Grade Book will open in a separate Internet tab. Students registered for the class will populate the grade book. This grade book has one student.

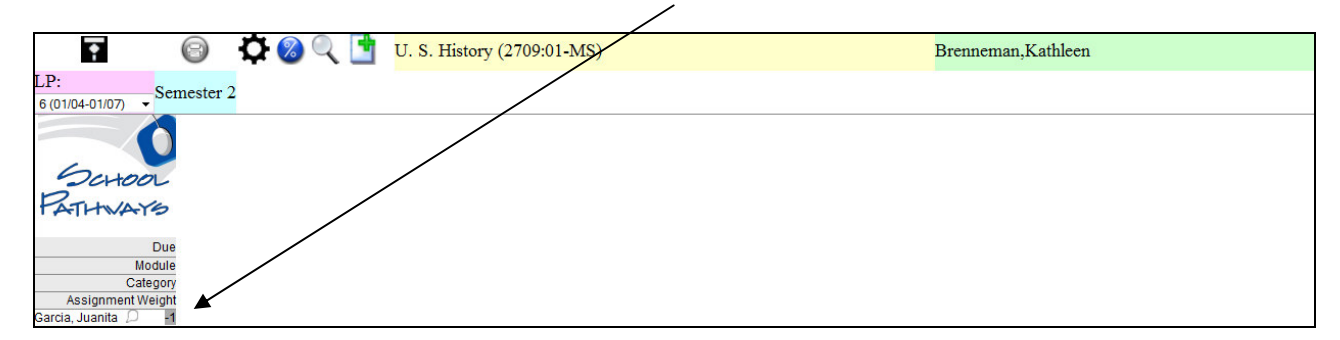

Use the symbols across the top of the page to get started.

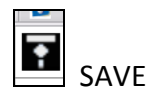

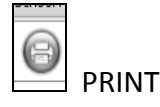

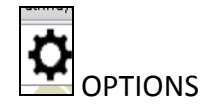

GRADE BY PERCENT (letter grades) OR POINTS

FIND MISSING ASSIGNMENTS, VIEW/GRADE ATTACHMENTS

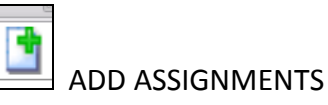

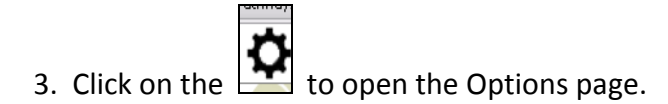

| Options                           | ×                                                                        |
|-----------------------------------|--------------------------------------------------------------------------|
| Some features are not yet enabled |                                                                          |
| Set Marks                         | A+                                                                       |
| Set Categories                    | •                                                                        |
| Show Modules                      |                                                                          |
| Show Assigned Date                |                                                                          |
| Show Date Range                   |                                                                          |
| Highlight row/column selected     |                                                                          |
| Sort Order                        | <ul> <li>Module</li> <li>Title</li> <li>Due</li> <li>Category</li> </ul> |
| CC Assignments                    |                                                                          |
| Data Recovery                     | <b>€</b>                                                                 |
|                                   |                                                                          |
| Cancel/Revert                     | Set Options                                                              |

3-1. At Set marks you will use. Marks are preset by the school's default grades. You can adjust and

|            |           | Set    | the Mark Values (A                         | Alt-M)              |                      |             |            |           | X     | р           |
|------------|-----------|--------|--------------------------------------------|---------------------|----------------------|-------------|------------|-----------|-------|-------------|
|            |           |        |                                            |                     | meric<br>merict6     | c           | rœnt       |           | - III | n<br>o<br>Y |
| Mark       | Value     | Cutoff | Missing?                                   | e e                 | 5 5                  | S           | <u>م</u> م | De1       |       | 1           |
| EX         |           |        |                                            |                     |                      |             |            | ×         |       | L           |
|            |           |        | <b>V</b>                                   |                     |                      |             |            | ×         |       | 2           |
| A+         | 100       | 98     |                                            | <b>V</b>            |                      |             |            | ×         |       | v           |
| 0+         | 100       | 99     |                                            |                     |                      |             |            | ×         |       | 3           |
| 0          | 95        | 94     |                                            |                     |                      | <b>V</b>    |            | ×         | -     | v           |
|            | e Entered |        | Do not weight assig<br>Do not display perc | nments<br>ents in p | y point<br>ublic fo: | s.<br>rums. |            |           |       | 4<br>n<br>a |
| Cancel/Rev | ert       | •      | Add Mark                                   |                     | Сору                 | From        |            | Set Marks | ]     | T<br>S      |

personalize your grades to meet the criteria of each of your classes. You can set:

 Mark: the mark symbol
 Value: The absolute value of the mark.
 Cutoff: The lowest value the mark can have.
 Missing: Check if the mark means an assignment is missing.
 The grade book box will show light red if you've entered a mark checked

"is missing."

5. The category the mark fits into. Check all that apply.

Then you can choose how you want your grades displayed:

Do not weight assignments by points.

Do not display percents in public forums (student portal)

Default grade method. How do you want your grades displayed in the grade book and the student portal.

Finally:

1. if you want to copy your marks FROM another grade book you have already set up in another class, you can choose the COPY FROM button.

2. If you want to add a new mark, click ADD MARK and a new row of boxes will appear at the bottom.

3. Click SET MARKS to save your updates.

**3-2.** Set Categories for grading (tests, quizzes, homework, participation, etc) by entering a key code and then a title. Also add the % weight of the category. For example, tests might be worth 30% of your final grade. All categories totaled must equal 100%. Click in the **TOTAL** area to get your updated total. You do not have to enter categories. If you do set categories, you must choose one when you enter a set of grades so your grades calculate correctly.

|               | Set Grade Categories (Alt-C) |                      |
|---------------|------------------------------|----------------------|
| Key Title     | Wei                          | ight Skip Lowest Del |
| Cancel/Revert | Total:0                      | Set Categories       |

Click **SET CATEGORIES** when you have completed add all categories.

**3-3.** Decide how you want to handle the other grading options by entering checks in the boxes.

Do you want the module row to show in the grade book? *If assignments and grades go to ReportWriter, these are important. Check this box.* 

□ Show the date the assignments were made?

□ Show the Date Range – this allows you to view only assignments made during a specific set of dates – not all assignments. It just narrows the amount of grades visible. For example, you might want to see just quarter 2 grades.

□ When entering grades, do you want the row and column to highlight as you go?

□ How do you want your assignments sorted? by

Module (usually only used when students are enrolled in ReportWriter or the PLS) Title

Due Date (most typical option)

Category type

Click SET OPTIONS when you have completed your choices.

3-4. Using Percents vs. Points.

| 🖬 🕞 🏌 🔕                          | 9                   | 8th English |
|----------------------------------|---------------------|-------------|
| School<br>Pathways               | Write an essay<br>L |             |
| 72 Due                           |                     |             |
| 0 x 15 Module                    | 0 (                 |             |
| Category                         | h                   |             |
| Points Poss                      | 1 1                 |             |
| Bardini, Collin <mark>-1</mark>  | <b>†</b>            |             |
| Campos, Francesc <mark>-1</mark> |                     |             |
| Cantwell, Taylor <sup>-1</sup>   |                     |             |
| <u></u>                          |                     |             |

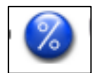

If you are using percent grades, leave the blue % button at the top left as is. This is used when calculating grades entered as A, B, C-, or 80%, 72% etc.

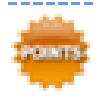

If you are entering your grades as points (4/10 - student earned 4 points out of 10 possible) you will add the points possible on the top row and enter the grades, in points, the students earned. You must also change the blue % button to the brown POINTS button. Just click on it to change

the button.

# B. Enter assignments and grades into the grade book

1. Enter Assignments by clicking on the green plus icon. Assignments can be customized by typing them directly into the assignment box.

2. You can auto-enter a grade for each student by entering a grade in the "Fill blank grades" box.

3. You can enter a comment that refers to the assignment at this time also. This will show in the Student/Parent Portal.

4. Assignments can be simple such as "Personal Essay" or more descriptive such as "Write an essay about you that is at least 3 paragraphs in length." After a save, you can hover over each assignment box in the grade book to see the complete text.

5. Click SET ASSIGNMENT TEXT button to insert the assignments into the grade book.

|                          | Set Assignment     | ×                   |
|--------------------------|--------------------|---------------------|
| Assignment               |                    |                     |
|                          |                    | Assignment Box      |
| Comment                  |                    |                     |
| undefined                |                    | Comments Box        |
| Assign from Curriculum 🛃 | File Attachments ව | Fill blank grades   |
| Cancel/Revert            | Delete Assignment  | Set Assignment Text |

# Using your master curriculum assignments>>>

If your students are also enrolled in ReportWriter or the PLS, assigning from a set curriculum is a great tool. All assignments are already set to modules. If you make a custom assignment, enter the module number you want the assignment to fall under. Do not leave at Module 0.

1. Click on the green arrow to see your master curriculum listed by module.

|                                                                                                    | Set Assignment    |                     |
|----------------------------------------------------------------------------------------------------|-------------------|---------------------|
| Assignment                                                                                                    |                   |                     |
|                                                                                                    |                   |                     |
|                                                                                                    |                   |                     |
| Comment                                                                                                    |                   |                     |
| Anim from Consistent                                                                                                    | Fill blank grades |                     |
| Assign from Curriculum                                                                                                    |                   | *                   |
| <ul> <li>2: Development of Constitutional Government.</li> </ul>                                                                                                    |                   |                     |
| 3: National Expansion.                                                                                                    |                   |                     |
| 4: A Nation Divided.                                                                                                    |                   |                     |
| 5: A Nation Divided and United.                                                                                                    |                   | E                   |
| 6: United States Involvement at Home and Abroa                                                                                                    | <b>i</b> .        |                     |
| <ul> <li>Network and the second second s</li></ul> |                   |                     |
| 9: Contemporary America.                                                                                                    |                   |                     |
|                                                                                                    |                   |                     |
|                                                                                                    |                   |                     |
| Cancel/Revert                                                                                                    | Delete Assignment | Set Assignment Text |

Check a box to the left of the module # to expand – this allows you to view each assignment in this module.

| Assignment    |                                  |                                              |                                 |                     |
|---------------|----------------------------------|----------------------------------------------|---------------------------------|---------------------|
| Ident         | cify different eatin             | g patterns; discuss how nutri                | tional needs can be met         | ; through meals     |
| and s         | snacks.                          |                                              |                                 |                     |
|               |                                  |                                              |                                 |                     |
| Comment       |                                  |                                              |                                 |                     |
| undef         | fined                            |                                              |                                 |                     |
| Assign from C | urriculum 🔽                      | File Attachments                             | Fill blank grades               |                     |
| 3: 1          | The Nutrients You Need: The      | Role of Nutrients; Carbohydrates, Fiber, and | Proteins.                       | A                   |
| 🔲 4: 1        | The Nutrients You Need: Vita     | nins, Minerals, and Water; How Your Body     | Uses Food.                      | =                   |
| 5: 0          | Guidelines for Good Nutrition: I | Dietary Guidelines; The Food Guide Pyramid   | ; Separating Fact from Fiction. |                     |
| 🗹 6: I        | Planning Daily Food Choices: I   | Daily Meals and Snacks; Improving Your Ea    | ting Habits.                    |                     |
|               | Identify different eating patt   | erns; discuss how nutritional needs can be m | et through meals and snacks.    |                     |
|               | Identify different eating patt   | erns; discuss how nutritional needs can be m | et through meals and snacks.    |                     |
|               | READ: Section 4.1 - Daily N      | Meals and Snacks on pp. 113-117.             |                                 |                     |
|               | COMPLETE: Section 4.1 R          | eview on p. 117.                             |                                 |                     |
|               | COMPLETE: Section 4.1 R          | eview on p. 117.                             |                                 | <b>T</b>            |
| *             |                                  |                                              |                                 | P.                  |
| 0             |                                  |                                              |                                 |                     |
| Cancel/Rev    | /en                              | Delete Assignment                            |                                 | Set Assignment Text |
|               |                                  | You cannot delete assignments with evalu     | lations in them.                |                     |

### Entering Grades >>>

**1.** Dark **RED** signifies an error. Typical errors are a missing due date, incorrect due date, or missing pts. possible when grading by points.

2. To see the full text of the assignment, hover your mouse over the assignment title.

8. Enter the DUE DATE for this assignment - if the box stays red, it's not a day the class is scheduled to meet. You can enter due dates by clicking on the > or < keys on your keyboard. Using these keys will limit your dates to actual dates in the class calendar. You can also copy and paste from one due date box to another.

**9.** Modules are used for the ReportWriter or PLS - independent study program. If you are not using ReportWriter or the PLS, hide the module section (set in Options). If you are using RW or the PLS, enter the module number you want this assignment to fall under on the Assignment and Work Record.

10. Enter the Category of the assignment (test? homework? participation?). If you are not using categories, this row will not show in the grade book.

**11.** Enter the points possible or the grade by the method you have chosen. Missing grades (blanks) are not counted against the student average.

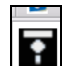

**12.** Click Save icon It is best to use the save icon rather than X out the grade book. Some items cannot be saved using the X on the tab!!

| 🗖 🙆 🛪 👰 🕘 📑           | Algebra 1 (2403:SS) (2403:SS) |
|-----------------------|-------------------------------|
| H 🕑 🕶 🔍 🗖             | LP: 1 (06/07-06/25) -         |
| Course Svilabus       |                               |
| Due 06/08             |                               |
| Module 1              |                               |
| Category H            |                               |
| Assignment Weight 10  |                               |
| Brown, Melissa 🔎 -1   |                               |
| Rivero, Jose 🔎 -1     |                               |
| Rubenstein, Micl 🔎 -1 |                               |
| Student, Julie 🔎 -1   |                               |
| Averages              |                               |

### C. Sending Messages and Attachments to the Portal

You can also send messages and link attachments to assignments to be viewed in the student portal.

Step 1: Click on an assignment that has already been entered and SAVED.....

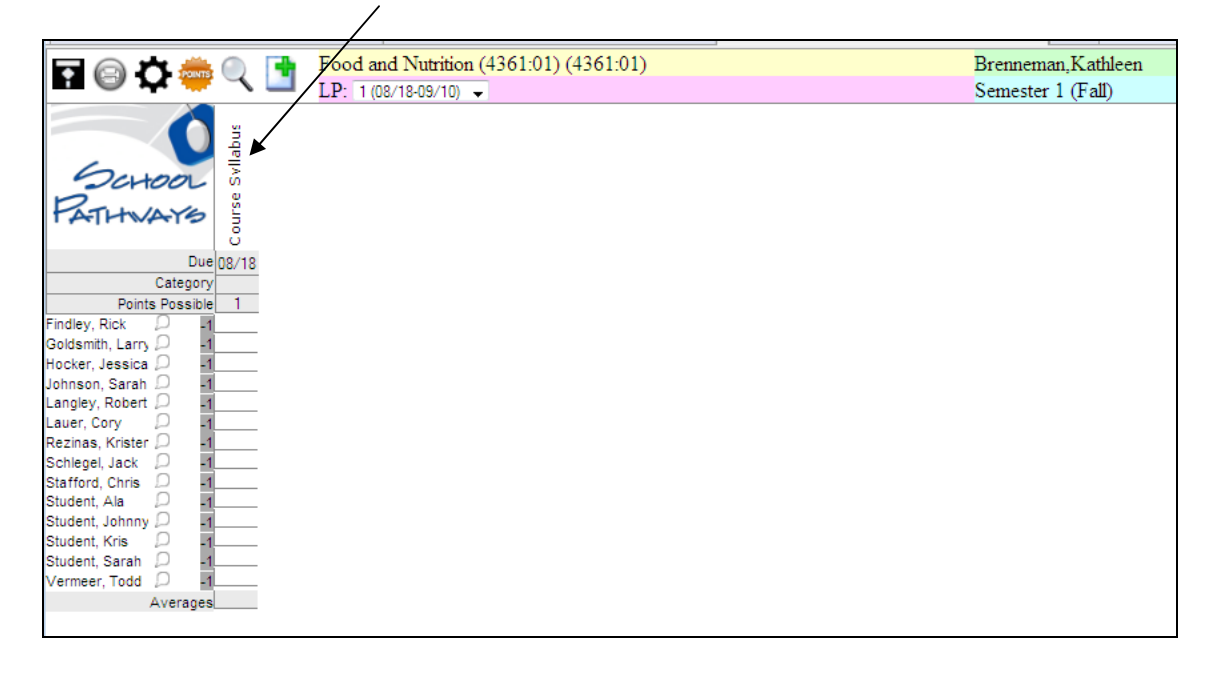

STEP 2: .... and then on the **File Attachments** arrow.

|                          | Set Assignment                         |                     |
|--------------------------|----------------------------------------|---------------------|
| Assignment               |                                        |                     |
| COMPLETE: Section 5      | .4 Review on p. 158.                   |                     |
|                          | $\backslash$                           |                     |
| Comment                  |                                        |                     |
| undefined                |                                        |                     |
| Assign from Curriculum 된 | File Attachments 된                     | Fill blank grades   |
|                          |                                        |                     |
| Cancel/Revert            | Delete Assignment                      | Set Assignment Text |
| Ϋ́o                      | u cannot delete assignments with evalu | ations in them.     |

Step 3: Click the File Attachments

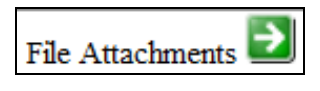

Step 4: Add a new message by clicking on the green

|                        | (1001101)                  |                   |     |
|------------------------|----------------------------|-------------------|-----|
|                        | Set Assignment             |                   | E E |
| Assignment             |                            |                   |     |
| COMPLETE: Section 5.   | 4 Review on p. 158.        |                   |     |
| Comment                |                            |                   |     |
| undefined              |                            |                   |     |
| Assign from Curriculum | <u>F</u> ile Attachments 🖤 | Fill blank grades |     |
| 🖸 Add New Message      |                            |                   | *   |
|                        | Assignment Messages        | 5                 |     |
|                        |                            |                   |     |
|                        |                            |                   |     |
|                        |                            |                   |     |
|                        |                            |                   |     |

Step 5: Type in your message – SAVE using the black save icon

•

| Assignment             |                      |                   |   |
|------------------------|----------------------|-------------------|---|
| COMPLETE: Section 5    | .4 Review on p. 158. |                   |   |
| Comment                |                      |                   |   |
| undefined              |                      |                   |   |
| Assign from Curriculum | File Attachments 🖳   | Fill blank grades |   |
| 🔮 Add New Message      |                      |                   | - |
|                        | Assignment Messages  |                   |   |
| <b>•</b>               |                      | Ø                 | X |
|                        |                      |                   |   |
|                        |                      |                   |   |
|                        |                      |                   |   |
|                        |                      |                   |   |
| L                      |                      |                   | i |
|                        |                      |                   |   |
|                        |                      |                   |   |
|                        |                      |                   |   |

Step 6: Want to attach a document? Click on the Paperclip and browse your computeryou're your document.

Step 7: Click SET ASSIGNMENT TEXT.

| Comp   | hent                                |                      |          |                   |   |   |
|--------|-------------------------------------|----------------------|----------|-------------------|---|---|
| Contai | undefined                           |                      |          |                   |   |   |
| Assig  | n from Curriculum                   | <u>F</u> ile Attachr | nents 🔽  | Fill blank grades |   |   |
|        | 😳 Add New Message                   |                      |          |                   |   | * |
|        |                                     | Assignment l         | Messages |                   |   |   |
|        | use this attachment take-home test. | to complete your     | Ø        |                   | × |   |
|        |                                     |                      |          |                   |   |   |
|        |                                     |                      |          |                   |   |   |
|        |                                     |                      |          |                   |   |   |

#### D. Retrieving messages sent from students or parents to the teacher.

You will know if assignments or messages are in your grade book ready to be viewed because you grade book will be highlighted.

| Biology w/Lab (2603:01) (Edit) (Set Curricula) |              |           |              |     |      |          |         |         |            |
|------------------------------------------------|--------------|-----------|--------------|-----|------|----------|---------|---------|------------|
| Schedule: MWF 12:00-1:15                       |              | ů.        | $\checkmark$ | 2   | A+   | ٢        | ٢       |         | 670        |
|                                                | Show on      | /A Roster | Assign/Attnd | AWR | Eval | Progress | Rep Crd | Reports | Newsletter |
| Curriculum: Biology w/LAB                      | Gradebook(s) |           |              |     |      |          |         |         |            |
|                                                | sen sen      | ester 1   |              |     |      |          |         |         |            |

Step 1: Open your grade book and click on the magnifying glass two times.

|                        |               | •                | Bio            | logy           | w/Lał                      | 6 (260         | 03:01)       | ) (260          | )3:01) | )     |                 |                  |                |               |             |  |
|------------------------|---------------|------------------|----------------|----------------|----------------------------|----------------|--------------|-----------------|--------|-------|-----------------|------------------|----------------|---------------|-------------|--|
| <b>₩</b> ♥ ¥ ₩         | 1             |                  | LP             | : 1 (08        | /03-08                     | /14)           | •            |                 |        |       |                 |                  |                |               |             |  |
| SCHOOL<br>PATHWAYS     | Class Handout | Test Chapter 1 I | Workbook Assia | Class Syllabus | New Assianmen <sup>.</sup> | COMPLETE: Oui: | Assianment X | Readina Assianr |        | x     | Lona Term Assic | Class discussion | Read Chapter 2 | LAST ASSIGNME | final arade |  |
| Due                    | 08/10         | 08/10            | 08/12          | 08/14          | 10/05                      | 10/05          | 10/05        | 10/05           | 10/05  | 10/05 | 10/05           | 10/05            | 10/07          | 10/09         | 10/09       |  |
| Module                 | 1             | 1                | 1              | 1              | 0                          | 2              | 0            | 0               | 0      | 0     | 1               | 1                | 1              | 2             | 0           |  |
| Category               | P             | T                | P              | H              | P                          | T              |              |                 |        |       | Н               | P                | P              | H             | T           |  |
| Points Possible        | 12            | 15               | 15             | 10             | 10                         | 20             | 1            | 1               | 1      | 1     | 1               | 10               | 15             | 10            | 1           |  |
| Barton, Amanda 🗐 🛛 🗛+  | 12            | 15               | 15             | 10             | 10                         | 25             | EX           | AB              |        |       | 1               | 10               | EX             | 10            | 1           |  |
| Boyles, Sarah 🔎 🛛 🗛    | 8             | 15               | 12             | 10             | 10                         | 25             | EX           |                 |        | 1     | A               | 10               | NG             | 9             | 1           |  |
| Findley, Rick 🔎 🗛      | 9             | 15               | 12             | 10             | 5                          | 25             | EX           |                 |        |       | 1               | 10               |                | 9             | 1           |  |
| Goldsmith. Larry 🔎 🛛 A | 8             | 15               | 12             | 10             | 10                         | 25             | EX           |                 |        |       | 1               | 10               |                | 9             | 1           |  |

Any assignment that has come back from the portal will be highlighted.

Light Orange – New! assignment has not been viewed by teacher.

Dark Orange – assignment has been viewed but no grade has been entered.

Bright Green – assignment has been viewed and a grade has been entered.

| 🖬 🕥 🛱 🌞              |               |                | Bio<br>LP:     | logy 1<br>1 (08 | w/Lab<br>/03-08 | <mark>) (260</mark><br>/14) | 03:01)       | ) (260          | 3:01) | )     |                 |                  |                |               |             | McCarthy,Shawn<br>Semester 1     |
|----------------------|---------------|----------------|----------------|-----------------|-----------------|-----------------------------|--------------|-----------------|-------|-------|-----------------|------------------|----------------|---------------|-------------|----------------------------------|
| School<br>PATHVAYS   | Class Handout | Test Chapter 1 | Workbook Assia | Class Svllabus  | New Assianmen   | COMPLETE: Oui:              | Assianment X | Readina Assianr |       | ~     | Lona Term Assic | Class discussion | Read Chapter 2 | LAST ASSIGNME | final arade | 9                                |
| Du                   | ue 08/10      | 08/10          | 08/12          | 08/14           | 10/05           | 10/05                       | 10/05        | 10/05           | 10/05 | 10/05 | 10/05           | 10/05            | 10/07          | 10/09         | 10/09       | 9                                |
| Modu                 | ile 1         | 1              | 1              | 1               | 0               | 2                           | 0            | 0               | 0     | 0     | 1               | 1                | 1              | 2             | 0           |                                  |
| Catego               | ry P          | Т              | P              | H               | P               | Т                           |              |                 |       |       | Н               | P                | P              | H             | Т           |                                  |
| Points Possib        | ole 12        | 15             | 15             | 10              | 10              | 20                          | 1            | 1               | 1     | 1     | 1               | 10               | 15             | 10            | 1           |                                  |
| Barton, Amanda 🗎 🛛 🗛 | 4+ 12         | 15             | 15             | 10              | 10              | 25                          | EX           | AB              |       |       | 1               | 10               | EX             | 10            | 1           | _                                |
| Boyles, Sarah 💭      | A 8           | 15             | 12             | 10              | 10              | 25                          | EX           |                 |       | 1     | A               | 10               | NG             | 9             | 1           | _                                |
| Findley, Rick        | A- 9          | 15             | 12             | 10              | 5               | 25                          | EX           |                 |       |       | 1               | 10               |                | 9             | 1           | _                                |
| Goldsmith, Larry 💭   | A 8           | 15             | 12             | 10              | 10              | 25                          | EX           |                 |       |       | 1               | 10               |                | 9             |             | _                                |
| lohnson, Sarah 💭     | A 9           | 15             | 12             | 10              | 10              | 25                          | EX           |                 |       |       | 1               | 10               |                | 9             | 1           | Assignment Datails               |
| angley, Robert 💭 🛛 🖪 | 3+ 8          | 15             | 9              | 10              | 6               | 25                          | EX           |                 |       |       | 1               | 10               | 1              | 9             | 1           | Salact a student's homework call |
| auer, Ryan 💭 🛛       | D-            | 45             | _              |                 |                 |                             |              |                 |       |       |                 |                  |                |               |             | -                                |
| /loreno, Lisa 💭 🦯    | A- 9          | 15             | 8              | 10              | 10              | 25                          | EX           |                 |       |       |                 | 10               |                | Э             |             |                                  |
| Average              | es 75         | 100            | 76.2           | 100             | 87.1            | 125                         |              |                 |       | 60    | 65              | 100              | 60             | 91.4          | 60          |                                  |
|                      |               |                |                |                 |                 |                             |              |                 |       |       |                 |                  |                |               |             |                                  |

When the teacher sends a message to the portal or attaches work, the gray checkmark turns green.

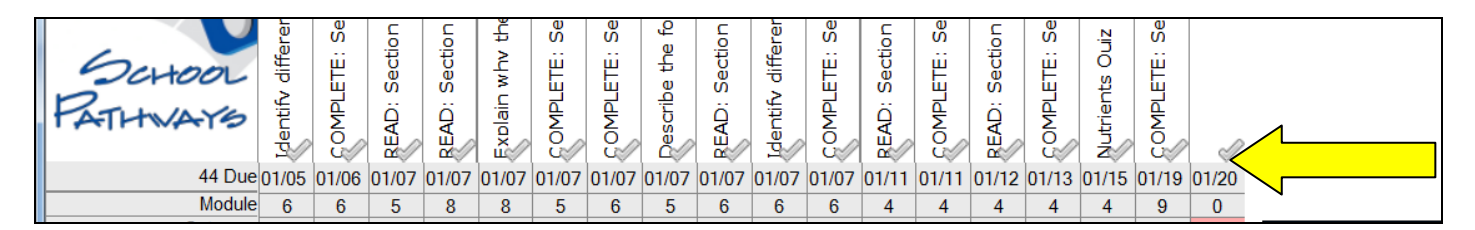

# E. Copy Assignments to Another Grade Book

| Options                                                                                | ×                                          |
|----------------------------------------------------------------------------------------|--------------------------------------------|
| Some features are not yet enabled                                                      |                                            |
| Set Marks                                                                              | A+                                         |
| Set Categories                                                                         | •                                          |
| Show Modules<br>Show Assigned Date<br>Show Date Range<br>Highlight row/column selected | Module                                     |
| Sort Order<br>CC Assignments                                                           | © Title<br>◎ Due<br><del>◎ Gatego</del> ry |
| Data Recovery                                                                          | 10                                         |
| Cancel/Revert                                                                          | Set Options                                |
| Click the OPTiONS icon                                                                 |                                            |

Click the green CC Assignments icon. This will copy any assignments in the current grade book not already in the new class grade book.

# F. Printing Options

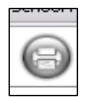

There are currently two printing options.

1. Assignment Summary is the default print method. This is an individual student report that shows all assignments and grades.

- a. Click a student's name or
- b. Click the "Check All" box at the bottom of the student list to choose all students in the grade book or
  - c. Hold down the Ctrl key on your keyboard to choose specific students.
  - d. Choose if you want to hide assignments without grades.
  - e. Click Print.

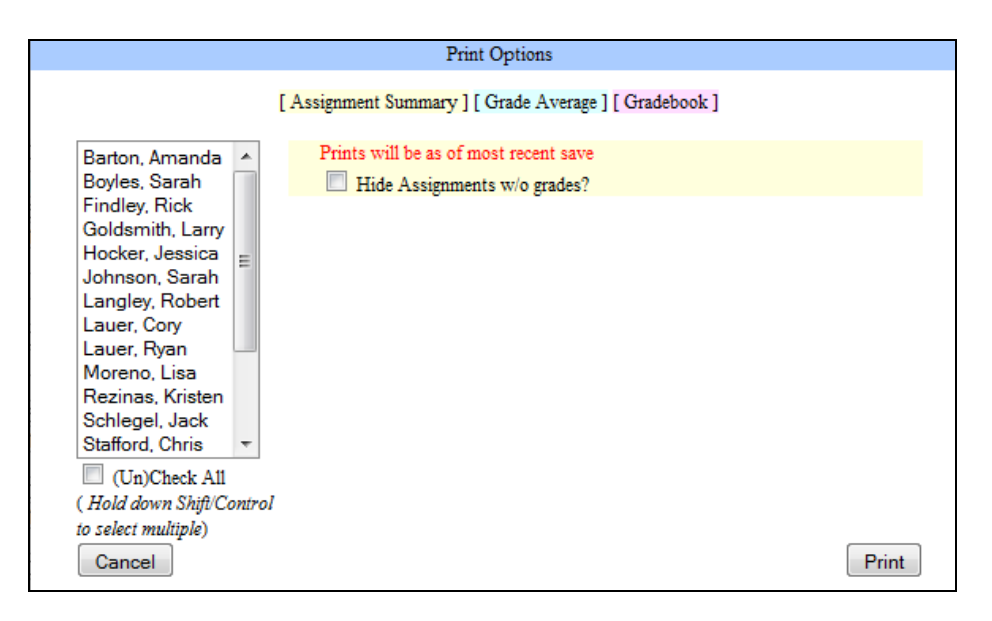

You can also print an individual Assignment Summary by clicking on the average grade from the student roster.

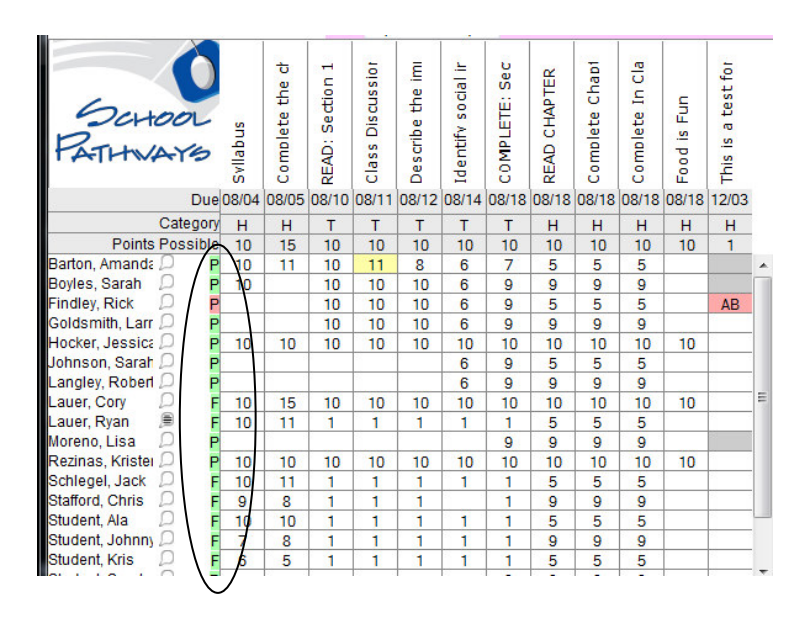

- 2. Class Grade book. Click on the words highlighted in pink.
  - a. Choose to print by last name, first name, student ID (which you can choose to randomize).
  - b. Choose to print just specific assignment dates (optional)
  - c. Choose how many students and assignments to show on a page
  - d. Print

1

## **G. Editing a Class Curriculum**

You can edit your class master curriculum if you have permissions set by the school AND the curriculum is set in the system as created for/by you.

| Site Home   Administration   Learing Center   Tercher Pag                                                  | jes   Parents - Students   Help     | Logout        | _                 | _          | _               | _              | _                                 | _                   |
|----------------------------------------------------------------------------------------------------|-------------------------------------|---------------|-------------------|------------|-----------------|----------------|-----------------------------------|---------------------|
| Milestone Summer School : Administration Schoolyear (# of classes)                                         |                                     |               |                   |            | SimpleSea       | rch: Student , | <ul> <li>I (enter sear</li> </ul> | rch text)           |
| Learing Center : Milestone Summer School                                                                   |                                     |               |                   |            |                 |                |                                   |                     |
| Milestone Summer School                                                                                    | Classes In Session: 1               |               | Class Registratio | ons: 4     |                 | Stu            | dents: 4                          |                     |
|                                                                                                    | Public Registration: Open           |               | Caswell, Bryce    |            |                 | 0.0            | donta. <u>4</u>                   |                     |
| CA                                                                                                    | Office Hours:                       |               |                   |            |                 | i              |                                   |                     |
| Algebra 1 (2403:SS) (Edit) (Set Curricula)<br>Schedule: MTWRF 8:00-11:59<br>Curriculum: <u>Algebra - 1</u> | Show on MA<br>Gradebook(s) 😵 Summer | Roster Assign | A Dia Awr         | A+<br>Eval | (1)<br>Progress | Rep Crd        | Reports                           | (iii)<br>Newsletter |
| * Classes with a dark orev background are not currently open.                                              |                                     |               |                   |            |                 |                |                                   |                     |

Click on the curriculum name.

You'll see the master curriculum and the ability to Edit or add more Standards. See user manual "LMS – Editing the Master Curriculum" for details.

| Site Home   Admi   | nistration   Learing Center   Teacher Pages   Parents - Stude          | nts   Help   Logout                 |                                              |
|--------------------|------------------------------------------------------------------------|-------------------------------------|----------------------------------------------|
| Milestone Summer S | ichool : Administration                                                |                                     | SimpleSearch: Student 🖕 ((enter search text) |
| Course Curricu     | lum                                                                    |                                     |                                              |
| Name: Algebra -    | 1                                                                      | Course Code: <u>1</u>               |                                              |
| Add New Module     |                                                                        | ·                                   | Done                                         |
| Module 1:          | Functions and Patterns: Modeling Relations; Representing Re            | alations; Representing Functions.   | Del <u>(Standards) (Edit)</u><br>(Tests)     |
| Obje               | ctives                                                                 |                                     |                                              |
| 1. Re              | present relations as sets of ordered pairs, tables, mappings, and grap | hs; find the inverse of a relation. |                                              |
| 2. Det             | termine whether a relation is a function; find function values.        |                                     |                                              |
| Assi               | gnments                                                                |                                     |                                              |
| 1. RE/             | AD: Unit 2 - Linear Functions on pp. 138-139.                          |                                     |                                              |
| 2. CO              | MPLETE: Foldables Study Organizer - Functions and Patterns on p. 14    | 0.                                  |                                              |
| 3. CO              | MPLETE: Get Ready for Chapter 3 on p. 141.                             |                                     |                                              |
| 4. RE/             | AD AND COMPLETE: Explore 3-1: Algebra Lab - Modeling Relations on      | p. 142.                             |                                              |
| 5. RE/             | AD AND COMPLETE: Section 3-1: Representing Relations on pp. 143-1      | 45.                                 |                                              |
| 6. CO              | MPLETE: Check Your Understanding on p. 146.                            |                                     |                                              |
| 7. CO              | MPLETE: Exercises on pp. 146-148.                                      |                                     |                                              |
| 8. CH              | APTER 3 RESOURCE MASTERS: Complete Practice on p. 9.                   |                                     |                                              |
| 9. RE/             | AD AND COMPLETE: Section 3-2: Representing Functions on pp. 149-1      | 151.                                |                                              |
| 10. C              | OMPLETE: Check Your Understanding on p. 152.                           |                                     |                                              |

# H. How do I get to my class Grade Book?

The Internet browser best supported by SpSIS is **Mozilla Firefox**. You can download Mozilla Firefox quickly and free by going to <u>www.getfirefox.com</u>. You can continue to use your other browsers (Internet Explorer, Safari, Google Chrome, etc.) for all your other Internet needs

- 1. The Internet address for SpSIS is <u>www.spsis.com</u>
- 2. Click the Learning Center tab.

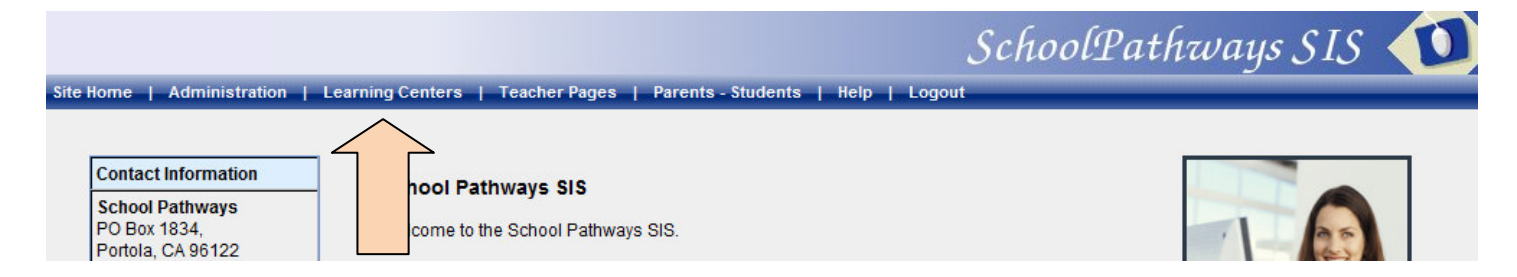

**3.** Log in to the system. Ask your school office what you should use as your login.

#### Sample:

jsmith Appl4s! milestone

4. Click on the name of your program

#### 5. Click on Instructor.

You can make this page your home page by dragging the School Pathways icon (circled below) to your desktop. When you log into the system, just click on this new desktop icon and use your login credentials.

| 🥹 Hart-Ransom : Instructor Home - S     | School Pathways SIS (hartransom) - Mozilla i                                      | irefox                     |             |  |  |  |  |  |  |  |
|-----------------------------------------|-----------------------------------------------------------------------------------|----------------------------|-------------|--|--|--|--|--|--|--|
| <u>File Edit View History Bookmarks</u> | <u>Taboo! T</u> ools <u>H</u> elp                                                 |                            |             |  |  |  |  |  |  |  |
| 🔇 🔊 • C 🗙 🏠 🔟                           | https //hartransom.spsis.com/mod.php/lc/instructor.php? 🏠 🔹 🔍 🖓 Yahoo! Search 🔎 🔝 |                            |             |  |  |  |  |  |  |  |
| 🧖 Most Visited 🌮 Getting Started 📐 Late | Readlines                                                                         |                            |             |  |  |  |  |  |  |  |
| AVG - Vahoo! Search                     | 💌 🛃 Search 🔶 👌 Total Protection                                                   | 🖏 AVG Info 🔹 Get More  😨 🔹 |             |  |  |  |  |  |  |  |
|                                         |                                                                                   | SchoolPathways             | sis 🕦       |  |  |  |  |  |  |  |
| Site Home   Administration   Learnin    | ng Center   My Pages   Staff Info   Parents                                       | - Students   Help   Logout |             |  |  |  |  |  |  |  |
| Mart-Ransom : Instructo                 | or Home                                                                           |                            |             |  |  |  |  |  |  |  |
| Hart-Ransom : Instructor Hom            | ne                                                                                |                            |             |  |  |  |  |  |  |  |
| Hart-Ransom                             | Classes In Session: <u>157</u>                                                    | Class Registrations: 0     | Students: 0 |  |  |  |  |  |  |  |
| 3930 Shoemake Ave.                      | Public Registration: Closed                                                       |                            |             |  |  |  |  |  |  |  |
| 209-523-9979                            | Office Hours: <u>Monday to Friday, 7:30-4:00</u>                                  | •                          |             |  |  |  |  |  |  |  |

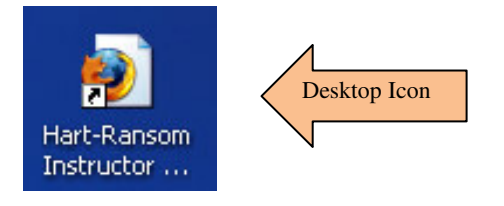

#### H. Common Error Messages

1. All information was not entered that is needed. This is typically caused by a missing due date. CLICK CANCEL TO STAY ON THE CURRENT PAGE and fix your error. Then re-save your page.

| 🗖 🖓 🛱 🚔                          |                 |        | Alg            | ebra           | 1 (2           | 430:0   | 1)            |               |                       |                     |                   | Bre                | enne            | man,    | ,Ka | th | leen           |               |               |
|----------------------------------|-----------------|--------|----------------|----------------|----------------|---------|---------------|---------------|-----------------------|---------------------|-------------------|--------------------|-----------------|---------|-----|----|----------------|---------------|---------------|
|                                  | 1               |        | LP             | : 1(0          | 8/03-0         | 08/13)  | -             |               |                       |                     |                   | Ser                | nest            | er 1    |     |    |                |               |               |
| SCHOOL<br>PATHWAYS               | READ: Chapter : | distom | Semester Final | elass Svllabus | COMPLETE: Fold | Confirm | Are y<br>SAVE | ou sure you v | vant to r<br>! One or | navigate<br>more di | away f<br>ue date | rom th<br>s is inv | is pag<br>alid! | ge?     |     |    | CHAPTER 1 RESC | READ AND COMF | CHADTED 1 DEC |
| Due                              | 08/05           | 09/23  | 1              | 08/06          | 08/            |         | Press         | OK to contin  | ue, or C              | ancel to            | stay or           | n the c            | urrent          | t page. |     | 7  | 10/12          | 10/14         | 10            |
| Module                           | 0               | ò      | 0              | 1              | -              |         |               |               | v 1                   | Can                 | cel               |                    |                 |         |     |    | 3              | 3             |               |
| Category                         | Р               | Р      |                | Н              | H              |         |               |               | N                     | Can                 |                   |                    |                 |         |     |    | Р              | Н             |               |
| Points Possible                  | 1               | 25     | 1              | 100            | 10             |         |               |               | -                     |                     | -                 | -                  | -               | -       |     |    | 22             | 33            | 2             |
| Barton, Amanda 🔎 🛛 C+            | UG              | 22     |                | 100            | 95             | 10      | EX            | AB            |                       |                     | 15                |                    |                 |         | -   |    | 22             | 33            | 2             |
| Boyles, Sarah 🔎 🛛 🗛              | UG              | 20     |                | 100            | 90             | 10      | Α             |               |                       |                     | 15                |                    |                 |         |     |    | 22             | 33            | 2             |
| Goldsmith, Larr D B-             | UG              | 22     |                | 70             |                | 5       | D             |               |                       |                     | 15                |                    |                 |         |     |    | 22             | 33            | 1             |
| Langley, Roberl 🔎 🛛 🛛 🗛          | UG              | 21     |                | 100            | 72             | 10      | В             |               |                       |                     | 15                |                    |                 |         |     |    | 22             | 33            | 1             |
| Moreno, Lisa 🔎 🗛                 | UG              | 22     |                | 100            | 73             | 10      | В             |               |                       |                     | 15                |                    |                 |         |     |    | 22             | 33            | 1             |
| Morgan, Beth 🔎 B+                | UG              | 23     |                | 0              | 88             | 10      | В             |               |                       |                     | 15                | 1                  |                 |         |     |    | 22             | 33            | 1             |
| Tester, IS Stude 🔎 🛛 🛛 🛛 🛛 🛛 🛛 🖉 | UG              | 20     |                | 100            | 56             | 10      | В             |               |                       |                     | 15                |                    |                 |         |     |    | 22             | 33            | 1             |
| Averages                         |                 | 85.7   |                | 95             | 79             | 92.9    | 83.3          | 0             |                       |                     | 100               |                    |                 |         |     |    | 100            | 100           | 8             |

You can revert your grade book to a prior save by clicking the icon circled in the picture below.

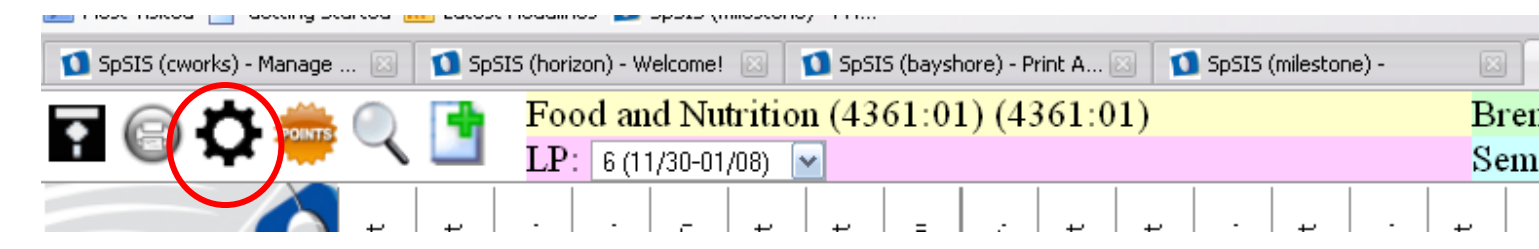

Click on the Data Recovery Icon

| Options                           | ×                                                                        |
|-----------------------------------|--------------------------------------------------------------------------|
| Some features are not yet enabled |                                                                          |
| Set Marks                         | A+                                                                       |
| Set Categories                    |                                                                          |
| Show Modules                      |                                                                          |
| Show Assigned Date                |                                                                          |
| Show Date Range                   |                                                                          |
| Highlight row/column selected     |                                                                          |
| Sort Order                        | <ul> <li>Module</li> <li>Title</li> <li>Due</li> <li>Category</li> </ul> |
| CC Assignments                    | P                                                                        |
| Data Recovery                     | <b>少</b>                                                                 |
| Cancel/Revert                     | Set Options                                                              |

You'll see all your save points from the past two weeks. Choose a date you want to revert to and click the "Recover to Snapshot Point" button. Your grade book will be restored to that save point.

|           |                           | Data Recovery       |                 | D                 |  |  |  |  |  |  |  |  |
|-----------|---------------------------|---------------------|-----------------|-------------------|--|--|--|--|--|--|--|--|
| Data Reco | Data Recovery Save Points |                     |                 |                   |  |  |  |  |  |  |  |  |
| Select    | Login                     | Date/time           | IP Address      | Size              |  |  |  |  |  |  |  |  |
| $\circ$   | leann                     | 04/24/2010 08:29:43 | 216.198.113.155 | 14,824 Bytes      |  |  |  |  |  |  |  |  |
| 0         | leann                     | 04/05/2010 12:32:18 | 75.187.57.200   | 13,534 Bytes      |  |  |  |  |  |  |  |  |
| 0         | leann                     | 04/03/2010 11:03:01 | 216.198.113.155 | 13,543 Bytes      |  |  |  |  |  |  |  |  |
| 0         | leann                     | 04/03/2010 10:25:31 | 216.198.113.155 | 13,554 Bytes      |  |  |  |  |  |  |  |  |
| 0         | leann                     | 04/02/2010 10:19:48 | 75.187.57.200   | 13,470 Bytes      |  |  |  |  |  |  |  |  |
| 0         | leann                     | 03/30/2010 15:19:51 | 68.125.140.171  | 12,083 Bytes      |  |  |  |  |  |  |  |  |
| 0         | leann                     | 03/30/2010 15:19:31 | 68.125.140.171  | 12,083 Bytes      |  |  |  |  |  |  |  |  |
| 0         | leann                     | 03/30/2010 15:15:53 | 68.125.140.171  | 14,764 Bytes      |  |  |  |  |  |  |  |  |
| 0         | leann                     | 03/30/2010 15:12:50 | 75.187.57.200   | 11,667 Bytes      |  |  |  |  |  |  |  |  |
| 0         | leann                     | 03/30/2010 15:11:17 | 68.125.140.171  | 11,668 Bytes      |  |  |  |  |  |  |  |  |
| 0         | leann                     | 03/30/2010 15:09:51 | 75.187.57.200   | 13,456 Bytes      |  |  |  |  |  |  |  |  |
| Cancel    |                           |                     | Recover         | to Snapshot Point |  |  |  |  |  |  |  |  |

# SchoolPathway

alle Home | Administration | 'Classes' | Teacher Pages | Parents - Students | Help | Logout

Г

| Learing Center : Sacramento HS - CB                |                             |                        |              |             |              |          |      |          |             |
|----------------------------------------------------|-----------------------------|------------------------|--------------|-------------|--------------|----------|------|----------|-------------|
| Sacramento HS - CB                                 |                             | Class Registrations: 0 |              |             |              |          |      |          |             |
|                                                    | Public Registration: Closed |                        | Reeves, LeAn | n           |              |          |      |          |             |
| CA                                                 | Office Hours:               |                        |              |             |              |          |      |          |             |
|                                                    |                             |                        |              |             |              |          |      |          |             |
| Life Skills (2537:P4) (Edit) (Set Curricula)       |                             |                        |              |             |              |          |      |          |             |
| Schedule: MTWRF 12:30-1:25                         |                             |                        | 1            | ***         | $\checkmark$ | P        | A+   |          | <u>_</u>    |
|                                                    |                             |                        | Show on MA   | Roster      | Assign/Attnd | AWR      | Eval | Progress | Rep Ord     |
|                                                    |                             |                        |              |             |              |          |      |          |             |
|                                                    |                             |                        |              |             |              |          |      |          |             |
| Keyboarding 1 (4610:P1) (Edit) (Set Curricula)     |                             |                        |              |             |              |          |      |          |             |
| Schedule: MTWRF 1:30-2:25                          |                             |                        | 1            | ***         | 7            |          | A+   | $\odot$  | <u>_</u>    |
|                                                    |                             |                        | Show on MA   | Roster      | Assion/Attrd | AWR      | Eval | Progress | Rep Crd     |
|                                                    |                             |                        |              |             |              |          |      |          |             |
| Curriculum: Keyboarding                            |                             | Gradebook(s)           | 📚 Semeste    | er 1 (Fall) | 😓 Semester 2 | (Spring) |      |          |             |
|                                                    |                             |                        |              |             |              |          |      |          |             |
|                                                    |                             |                        |              |             |              |          |      |          |             |
| Learing Center : Sacramento Middle - CB            |                             |                        |              |             |              |          |      |          |             |
| Sacramento Middle - CB                             | Classes in Session: 14      |                        | Class R      | egistratio  | ns: <u>0</u> |          |      |          | Students: 0 |
|                                                    | Public Registration: Closed |                        | Reeves,      | LeAnn       |              |          |      |          |             |
| CA                                                 | Office Hours:               |                        |              |             |              |          |      |          |             |
| <u>.</u>                                           |                             |                        |              |             |              |          |      |          |             |
| Life Skills (1007:P5-ElecS) (Edit) (Set Curricula) |                             |                        |              |             |              |          |      |          |             |
| Schedule: MTWRF 12:30-1:25                         |                             |                        | 1            | 444         | $\checkmark$ | <u>}</u> | A+   |          | <u>_</u>    |
|                                                    |                             |                        | Show on MA   | Roster      | Assign/Attnd | AWR      | Eval | Progress | Rep Ord     |
|                                                    |                             |                        |              |             |              |          |      |          |             |
| Curriculum: Life Skills                            |                             | Gradebook(s)           | 😵 Semeste    | er 1 (Fall) | Semester 2   | (Spring) |      |          |             |
|                                                    |                             |                        |              |             |              |          |      |          |             |
| Keyboarding (1007:P6-Elec) (Edit) (Set Curricula)  |                             |                        |              |             |              |          |      |          |             |
|                                                    |                             |                        |              |             |              |          |      |          |             |
| Schedule: MTWRE 1:30-2:25                          |                             |                        | 1            |             | 1            |          | 4+   | 0        | <u></u>     |